# How to register to the IFFD Congress 2024

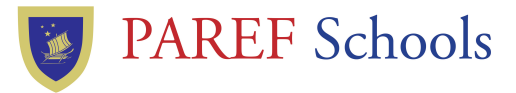

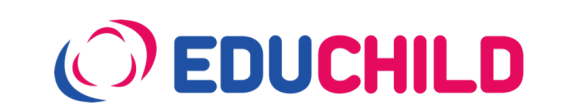

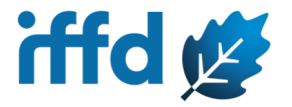

#### Go to the link: bit.ly/IFFD2024

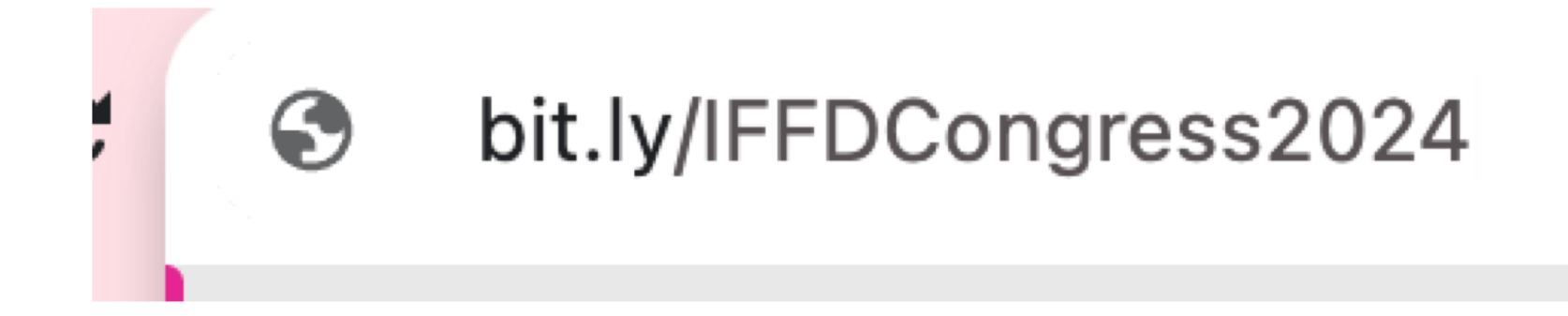

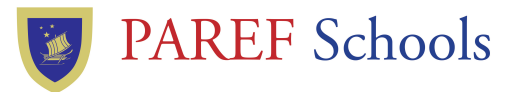

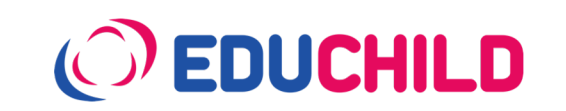

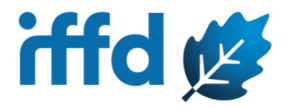

### When you get to the IFFD website, Click on "Register"

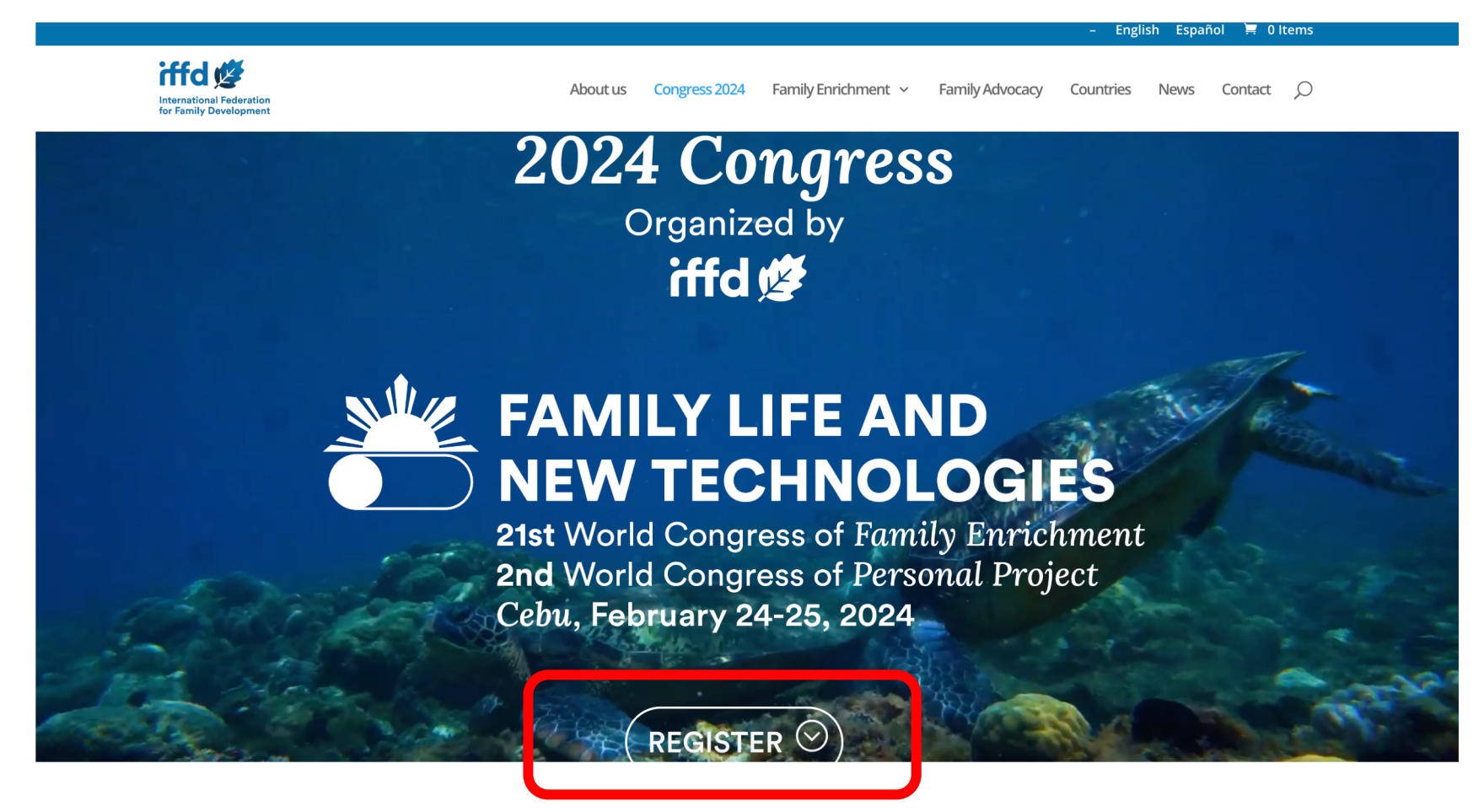

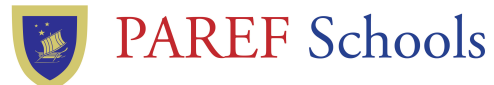

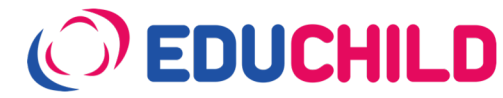

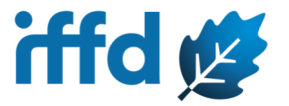

### Click on "Philippines Registration"

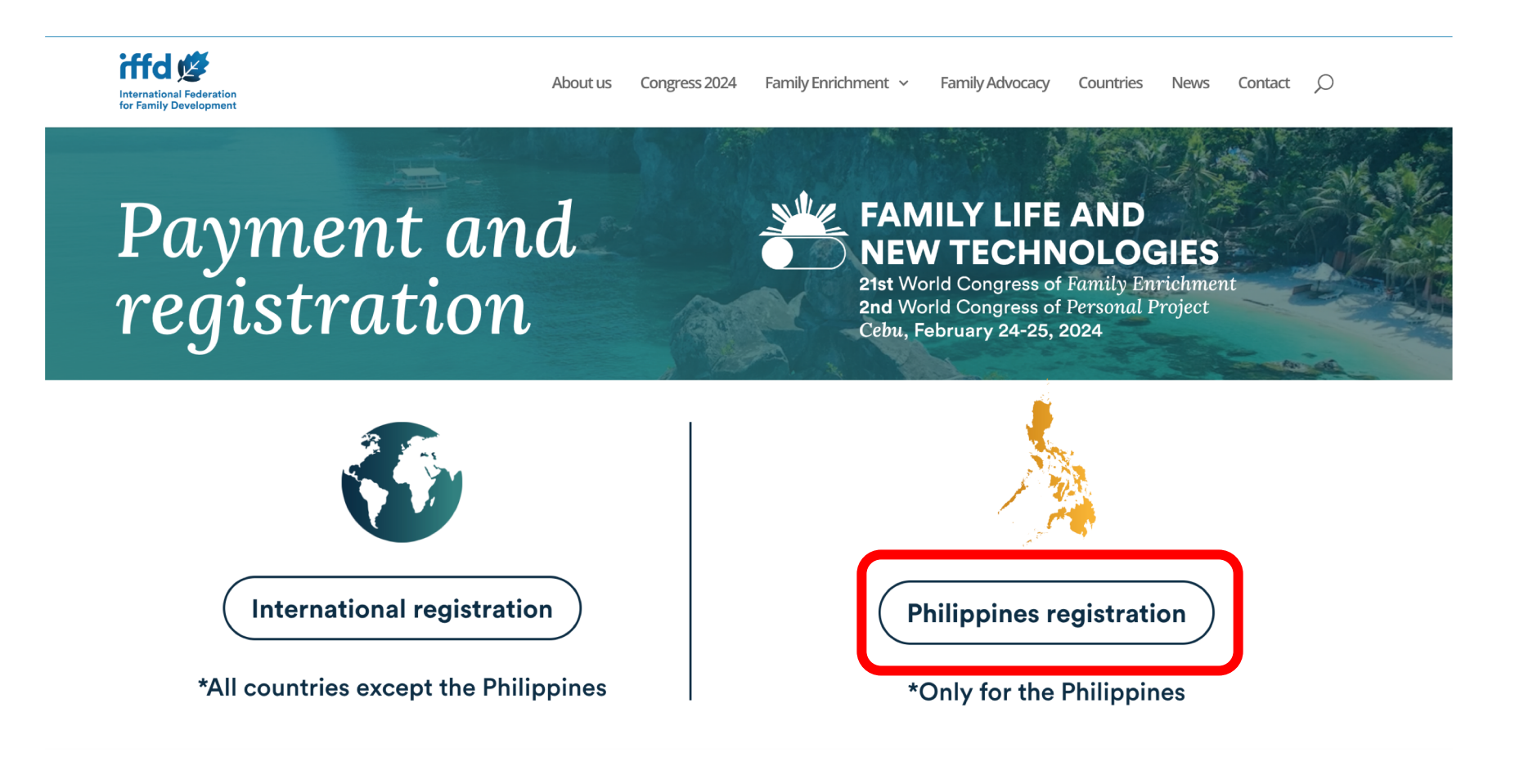

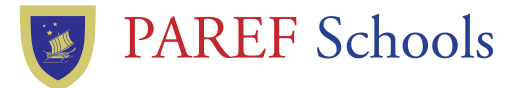

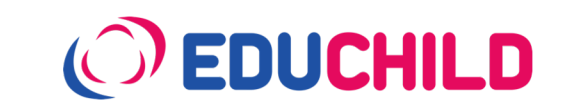

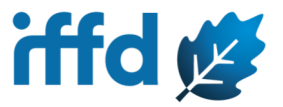

#### Go to General Events. Choose if you will register as an Individual or Couple Click "Register Now"

| <b>General Events</b><br>(February 24th - 25th, 2024)            | <b>Contribution</b><br>until Oct 31 | <b>Contribution</b><br>until Dec 31 | <b>Contribution</b><br>until Feb 22 |  |
|------------------------------------------------------------------|-------------------------------------|-------------------------------------|-------------------------------------|--|
| 21st World Congress of<br>Family Enrihment (2 days)              |                                     |                                     |                                     |  |
| Individual Register Now                                          | 125 € (≈ ₱ 7.800)                   | 175 € (≈₱ 10.800)                   | 225 € (≈₱ 13.900)                   |  |
| Couple Register Now                                              | 200 € ( <b>≈₱</b> 12.400)           | 250 € (≈₱ 15.500)                   | 300 € (≈₱ 18.600)                   |  |
| <b>2nd World Congress of</b><br><b>Personal Project</b> (2 days) |                                     |                                     |                                     |  |
| Individual Register Now                                          | 125 € (≈ ₱ 7.800)                   | 175 € (≈₱ 10.800)                   | 225 € (≈₱ 13.900)                   |  |

make the event possible.

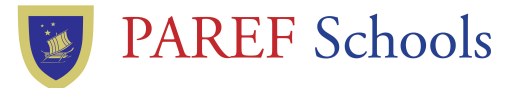

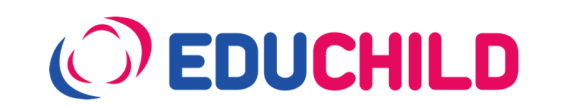

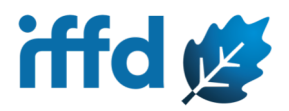

#### Click "Proceed to checkout"

(Ignore "Apply Coupon" field, amount will be stated in Euros and will be converted to Php later)

| to y | our cart.                                                                                    |             |                  | view care   |
|------|----------------------------------------------------------------------------------------------|-------------|------------------|-------------|
|      | Registration                                                                                 | Pr          | ice Quantity     | Subtotal    |
| ×    | [PHL] 21st World Congress of Family Enrichmen<br>(2 days) COUPLE- Filipino registration only | t 20        | 0,00€            | 200,00€     |
| Cou  | Apply coupon                                                                                 |             |                  | Update cart |
|      |                                                                                              | Cart totals |                  |             |
|      |                                                                                              | Subtotal    | 200,00€          |             |
|      |                                                                                              | Total       | 200,00€          |             |
|      |                                                                                              |             | Proceed to check | out         |

iffd 💋

## In the Checkout, fill out all registration fields with asterisk\*.

#### Prepare your Credit card details to be entered.

#### Checkout

Have a coupon? Click here to enter your code

#### **Billing details**

| 0                                                                                                    |                                         | 0                                                                                                    |  |  |
|----------------------------------------------------------------------------------------------------|-----------------------------------------|----------------------------------------------------------------------------------------------------|--|--|
| Name *                                                                                                 | Surname *                               | Please indicate the information as you would like it appear on your badge<br>couples we will use a one family name for both, following the Anglo-Saxor<br>model. |  |  |
|                                                                                                    |                                         | Name of participant *                                                                                                    |  |  |
| ID card or Passport (?) <b>*</b>                                                                       |                                         |                                                                                                    |  |  |
|                                                                                                    |                                         |                                                                                                    |  |  |
| (?) Why we are asking for this informat (?                                                             | ?)                                      | Family name *                                                                                                    |  |  |
| According to Spanish legislation for NGC                                                               | Ds IFFD must identify the contributions |                                                                                                    |  |  |
| address, and the personal identity document or tax identification code in the case of being a company. |                                         | Name of accompanying person (in case of couplereservation) (optional)                                                                                            |  |  |
| Country *                                                                                              |                                         |                                                                                                    |  |  |
| Spain                                                                                                  | ▼                                       | Country *                                                                                                    |  |  |
| Address *                                                                                              |                                         |                                                                                                    |  |  |
| House number and street name                                                                           |                                         |                                                                                                    |  |  |

**Registration** information

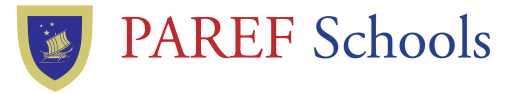

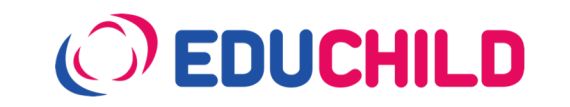

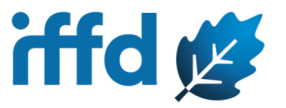

# Tick "Pay by card" Tick "I have read and agree..." When done, click "Registration"

 Your registration
 Subtotal

 Registration
 Subtotal

 [PHL] 21st World Congress of Family Enrichment
 200,00€

 Subtotal
 200,00€

 Subtotal
 200,00€

 Total
 200,00€

 Pay by card / Pagar con tarjeta
 200,00€

O Pay by transference / Transferencia bancaria (IFFD's bank account in Spain)

2 I have read and agree to the website terms and conditions

3

Registration / Registro

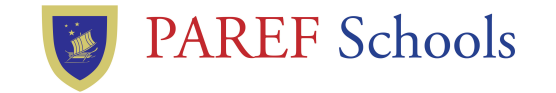

1

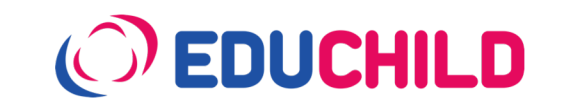

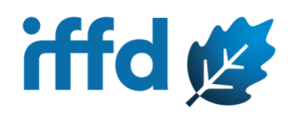

#### You have registered. You will receive a confirmation email. Check your Inbox or Spam folder.

| Your IFFD registration is<br>External Inbox ×                 | now complete / Su re | egistro <mark>IFFD</mark> se ha completado                                                                                                    | × | ¢ | Ø |
|---------------------------------------------------------------|----------------------|----------------------------------------------------------------------------------------------------|---|---|---|
| IFFD social@iffd.org <u>via</u> gator3169.hostgato<br>to me ▼ | pr.com               |                                                                                                    | ☆ | 4 | : |
|                                                               |                      |                                                                                                    |   |   |   |
|                                                               | iffd 🖄               | FAMILY LIFE AND<br>NEW TECHNOLOGIES<br>Ztst World Congress of Parmity Enrichment<br>and World Congress of Parmati Project<br>Cobu, February 24-25, 2024 |   |   |   |
| Thanks for your registration! / ¡Gracias por tu registro!     |                      |                                                                                                    |   |   |   |

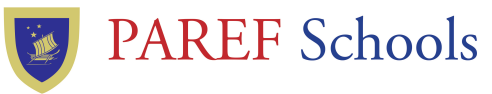

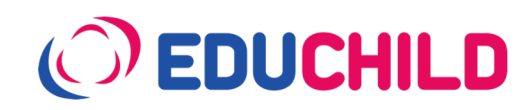

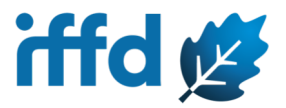

#### You're all set! Just book your plane ticket and hotel! See you on Feb 24-25 at the Waterfront Hotel, Cebu for the IFFD Congress!

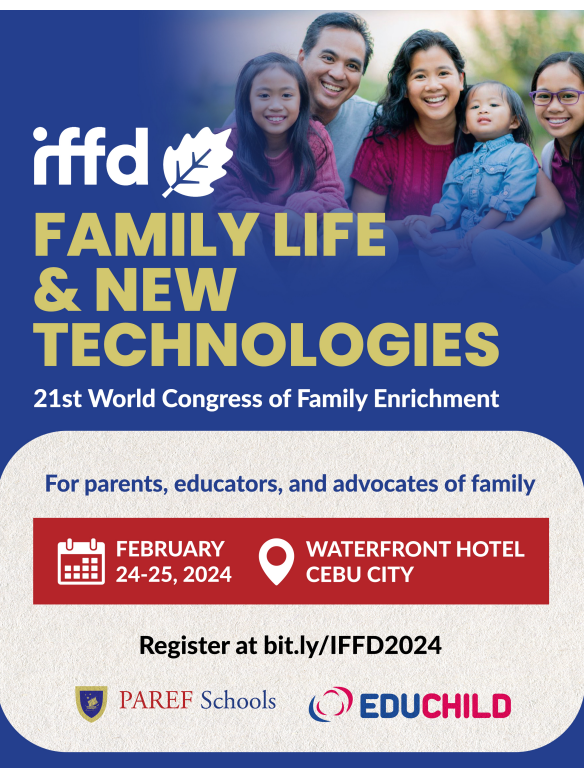

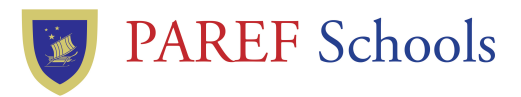

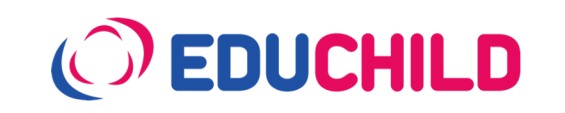

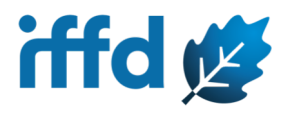